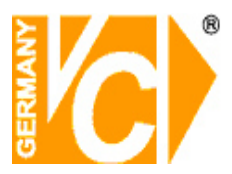

# Einstellhinweise

#### Art. Nr.: 13081

#### Sollte die Voreinstellung der Kamera nicht Ihren Vorstellungen entsprechen, können Sie mit Hilfe dieser Einstellhinweise das Kamerabild an Ihre Bedürfnisse anpassen!

Installieren Sie bitte das auf der beiliegenden CD enthaltene Programm IP-SEARCH und öffnen dieses. Stellen Sie dann mit dem Internet Explorer über die angezeigte IP-Adresse eine Verbindung zur Kamera her.

Falls die Verbindung blockiert wird, hängt dies mit den Einstellungen in Ihrem Internet Explorer zusammen.

Fügen Sie die IP-Adresse in den "Internetoptionen (1.)" unter "Sicherheit (2.)" den "Vertrauenswürdigen Sites (3./4.)" hinzu und aktivieren Sie unter "Stufe anpassen (5.)" alle "ActiveX – Steuerelemente". Nun sollte eine Verbindung zustande kommen und das Livebild auf dem Bildschirm erscheinen.

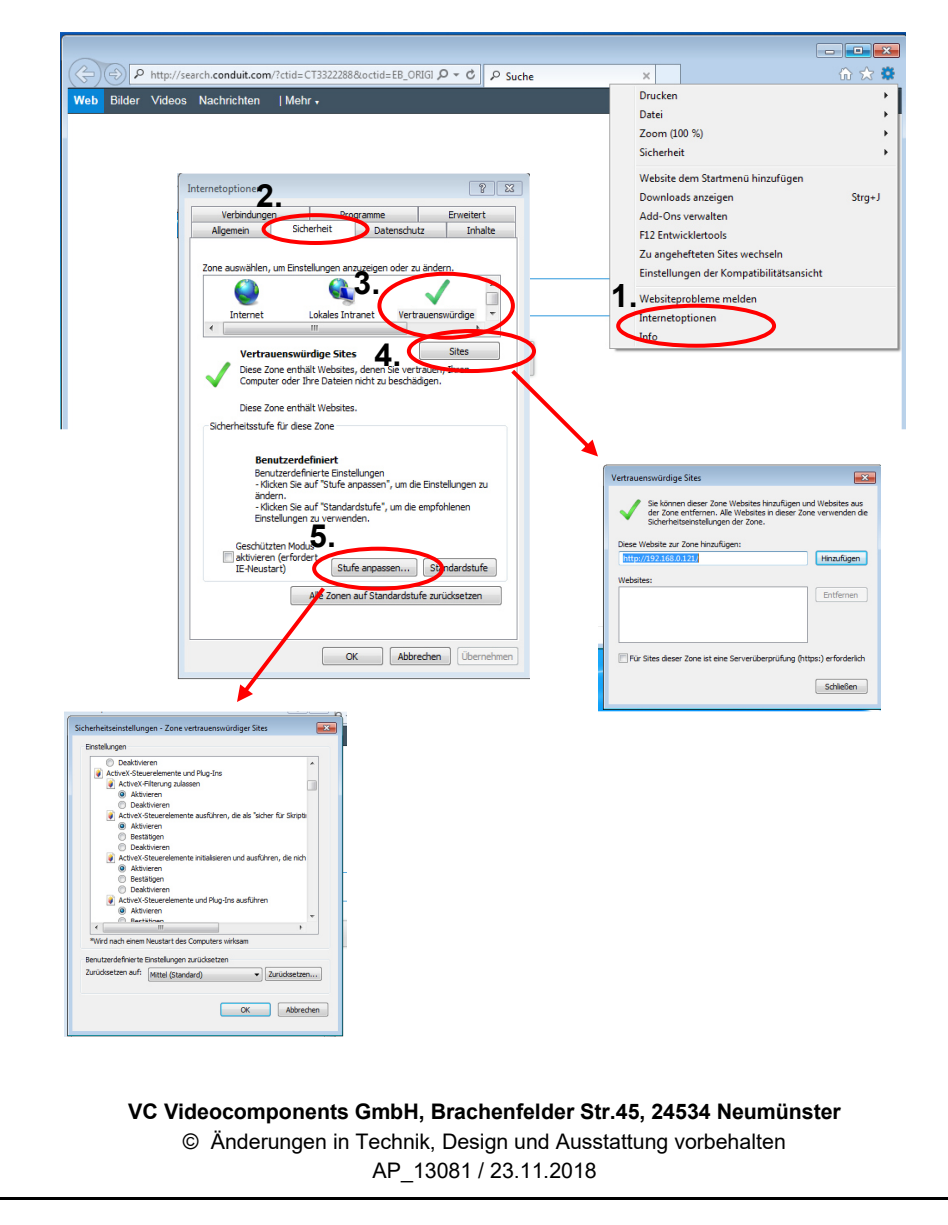

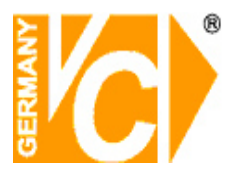

Sobald eine Verbindung zu der Kamera über das Netzwerk besteht können Sie durch einen Rechtsklick in das Livebild verschiedene Einstellungen und Konfigurationen vornehmen.

Öffnen Sie den Menüpunkt "Sensor".

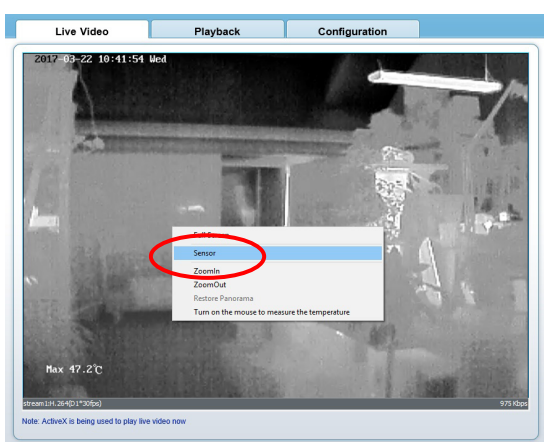

Folgende Oberfläche erscheint über die Reiter lassen sich verschiedene Menüpunkte öffnen, deren Funktion auf den folgenden Seiten beschrieben wird.

| Fime zone   Image Setting   FFC M | ode   | DNR   | Lens | Contro     | ol Ad | ust the s | creen | $\supset$ | ) |
|-----------------------------------|-------|-------|------|------------|-------|-----------|-------|-----------|---|
| Node selec                        | tion  |       | 11-  | _          |       |           |       |           |   |
| mode selec                        | liutt | SKY/E | artn | -          |       |           |       |           |   |
| Contrast                          | -     |       | —)-  | 1          | 80    |           |       |           |   |
|                                   | 1     |       |      | 255        |       |           |       |           |   |
| Brightness                        | °.    | J     |      | - 2<br>511 | 40    |           |       |           |   |
|                                   | 0     |       |      | 911        |       |           |       |           |   |

Nachdem Sie alle Einstellungen vorgenommen haben, bestätigen und speichern Sie diese mit "Save".

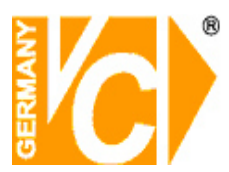

## 1.1 Image Setting

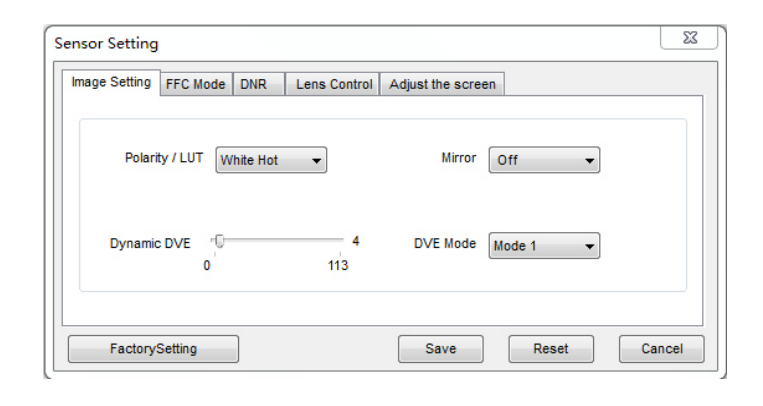

| Parameter        | Description                                                                                                    | Configuration Method                                                                        |
|------------------|----------------------------------------------------------------------------------------------------|---------------------------------------------------------------------------------------------|
| Polarity<br>/LUT | The temperature field of a scenario detected by the thermal imaging camera will be mapped to the value range 0~255 by algorithm processing. In the black/white display mode, this range is converted into tones of grayscale, for example, 0 indicates fully black and 255 indicates fully white. By this grayscale, the temperature field of the scenario is converted into an image. Actually displayed images vary with specific polarity/LUT. The most frequently selected modes are white hot (hot objects are brighter than cold objects) or black hot (hot objects are darker than cold objects). The difference between these two modes is the reversal of relationship between brightness and temperature. Other optional modes include rainbow and ironbow. | [Configuration method]<br>Select from the drop-down<br>list<br>[Default value]<br>White Hot |
| DVE Mode         | <ul> <li>Select a proper DVE mode based on the contrast and detail characteristics of the image shown. Available DVE modes include:</li> <li>Default</li> <li>Mode 1</li> <li>Mode 2</li> </ul>                                                                                                    | [Configuration method]<br>Select from the drop-down<br>list<br>[Default value]<br>Default   |
| Dynamic<br>DVE   | Sharpness of thermal images is not as good as visible light, so the original image is difficult to identify. By the image enhancement and edge processing technologies, the image can be better identified. The value range of this parameter is $0\sim112$ and users can adjust the value based on requirement.                                                                                                    | [Configuration method]<br>Drag the slide bar<br>[Default value]<br>0                        |
| Mirror           | <ul> <li>Allow users to select image pixel position:</li> <li>Off: images are not flipped.</li> <li>Horizontal: image is turned left/right.</li> <li>Vertical: image is turned up/down.</li> <li>Horizontal + vertical: image is turned upside down.</li> </ul>                                                                                                    | [Configuration method]<br>Select from the drop-down<br>list<br>[Default value]<br>Off       |

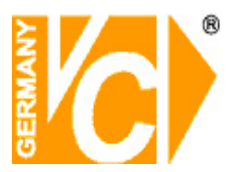

### 1.2 FFC Mode

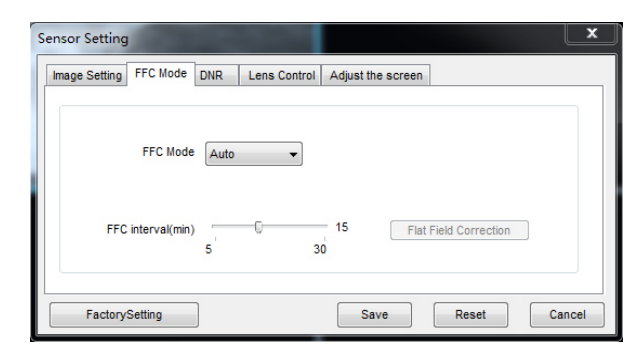

| Parameter                       | Description                                                                                                    | Configuration Method                                                                   |
|---------------------------------|----------------------------------------------------------------------------------------------------|----------------------------------------------------------------------------------------|
| FFC Mode                        | The thermal imaging camera contains a mechanical correction actuator<br>to periodically improve image quality. This actuator is called flat field<br>correction (FFC). During the control of FFC, the flat field shield<br>blocks the sensor array, enabling each part of the sensor to collect<br>consistent temperature field (flat field). Through FFC, the camera<br>updates the revision coefficient and thus generates more consistent<br>image. In the course of FFC, video image is frozen for two seconds to<br>show a static frame screen and automatically restored after the<br>correction. Repeating FFC will avoid image particulate-like sense and<br>quality deterioration. When camera temperature changes, FFC is of<br>particular importance. For example, when the camera is started up or<br>ambient temperature changes, FFC must be executed immediately.<br><b>Auto</b> : In auto FFC mode, the camera will automatically execute FFC<br>in case that temperature change exceeds specified amount or the<br>specified time interval expires, whichever is earlier. FFC interval<br>range: 5~30 min. The camera temperature change amount is subject to<br>the set value for the detector collecting internal temperature. During<br>camera startup, camera temperature changes dramatically, so FFC will<br>be performed repeatedly, which is a normal phenomenon.<br><b>Manual</b> : In manual FFC mode, the camera will not automatically<br>execute FFC in case of temperature change or the specified time<br>interval is up. Select manual FFC and click <b>Trigger Baffle<br/>Correction</b> . If image quality is obviously deteriorated but FFC is not<br>automatically executed, manually execute FFC to improve image<br>quality.<br><b>External</b> : In external FFC will not resolve image deterioration that is<br>caused by lens or lens base inconsistency. The external FFC function<br>will stop and a unified source (black object) is set in front of the<br>camera. The internal FFC will not resolve image deterioration that is<br>caused by lens or lens base inconsistency. The external FFC function<br>will be very useful. In actual operation, customers find that a hand<br>palm or desk surfa | [Configuration method]<br>Select from the drop-down<br>list<br>[Default value]<br>Auto |
| FFC<br>interval<br>(min)        | In auto FFC mode, FFC interval range: 5~30 min                                                                                                    | [Configuration method]<br>Drag the slide bar<br>[Default value]<br>15                  |
| Trigger<br>baffle<br>correction | In manual or external FFC mode, the camera will not automatically execute FFC in case of temperature change or the specified time interval is up. In this case, click <b>Trigger Baffle Correction</b> .                                                                                                    | -                                                                                      |

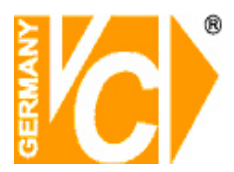

#### 1.3 **DNR**

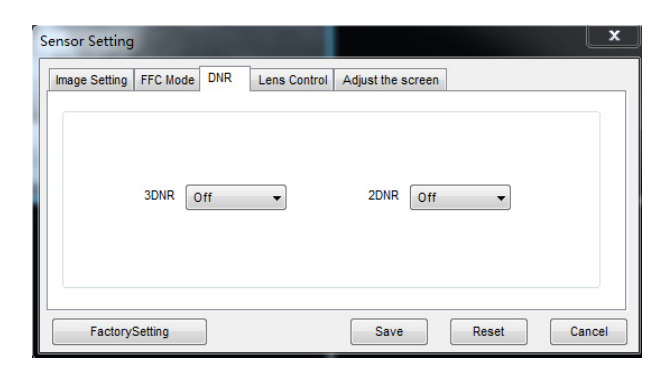

| Parameter | Meaning                | Configuration Method                                                               |
|-----------|------------------------|------------------------------------------------------------------------------------|
| 3D NR     | Reduce noise of image. | [Configuration method]<br>Select from the drop-down list<br>[Default value]<br>Off |
| 2D NR     | Reduce noise of image. | [Configuration method]<br>Select from the drop-down list<br>[Default value]<br>On  |

#### 1.4 Lens Control

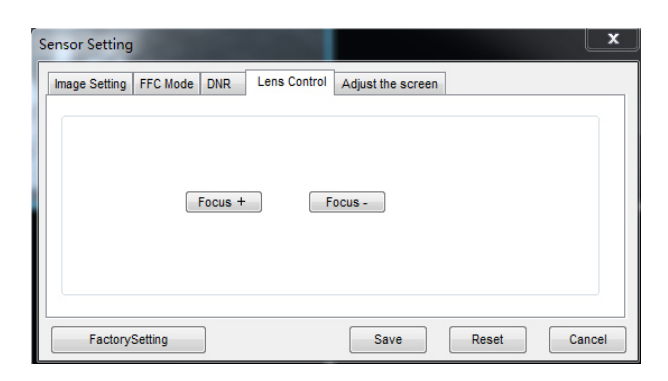

This interface is used to control focal distance of electrically-controlled lens.

Dieses Menü ist bei dieser Kamera nicht aktiv!

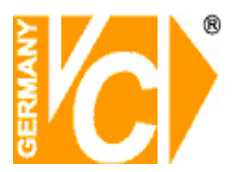

# 1.5 Adjust the Screen

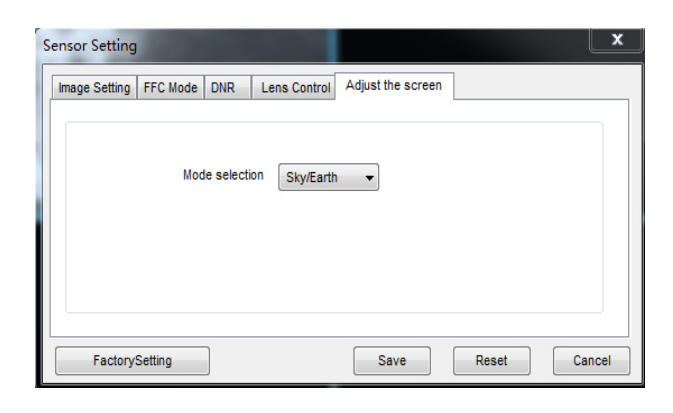

| Parameter         | Meaning                                                                                                    | Configuration Method                                                                      |
|-------------------|----------------------------------------------------------------------------------------------------|-------------------------------------------------------------------------------------------|
| Mode<br>selection | Compared with images generated based on visible light, IR images<br>boast the features of high background and low contrast. In an IR image,<br>background radiation occupies a big part of dynamic display scope and<br>the target object occupies less dynamic display scope. If this object<br>emits weak IR ray, it will be submerged among the dark background and<br>difficult to be identified. To resolve the problem, the IR image must be<br>enhanced and preprocessed. The thermal imaging camera allows an<br>image mode to be preset according to the temperature distribution<br>differences of a specific environment or scenario so as to highlight the<br>object:<br>• Outdoor<br>• Indoor<br>• Sky/Earth<br>• Sea/Sky<br>• Linear<br>• Universal<br>• User-defined | [Configuration method]<br>Select from the drop-down<br>list<br>[Default value]<br>Outdoor |